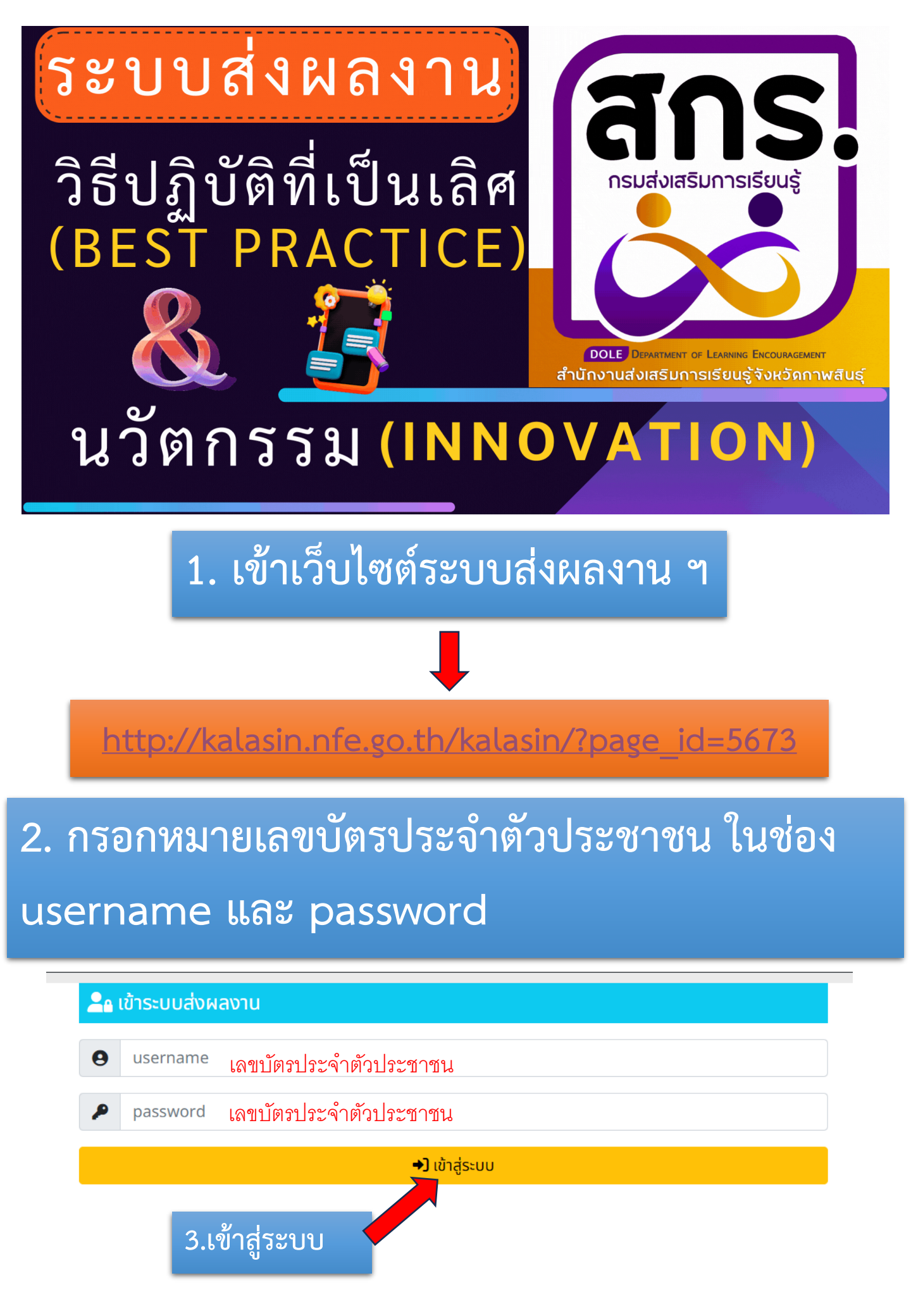

## 4. อัพโหลดวิดีโอประกอบ ลงใน YouTube เพื่อนำลิงก์ มากรอกในระบบ

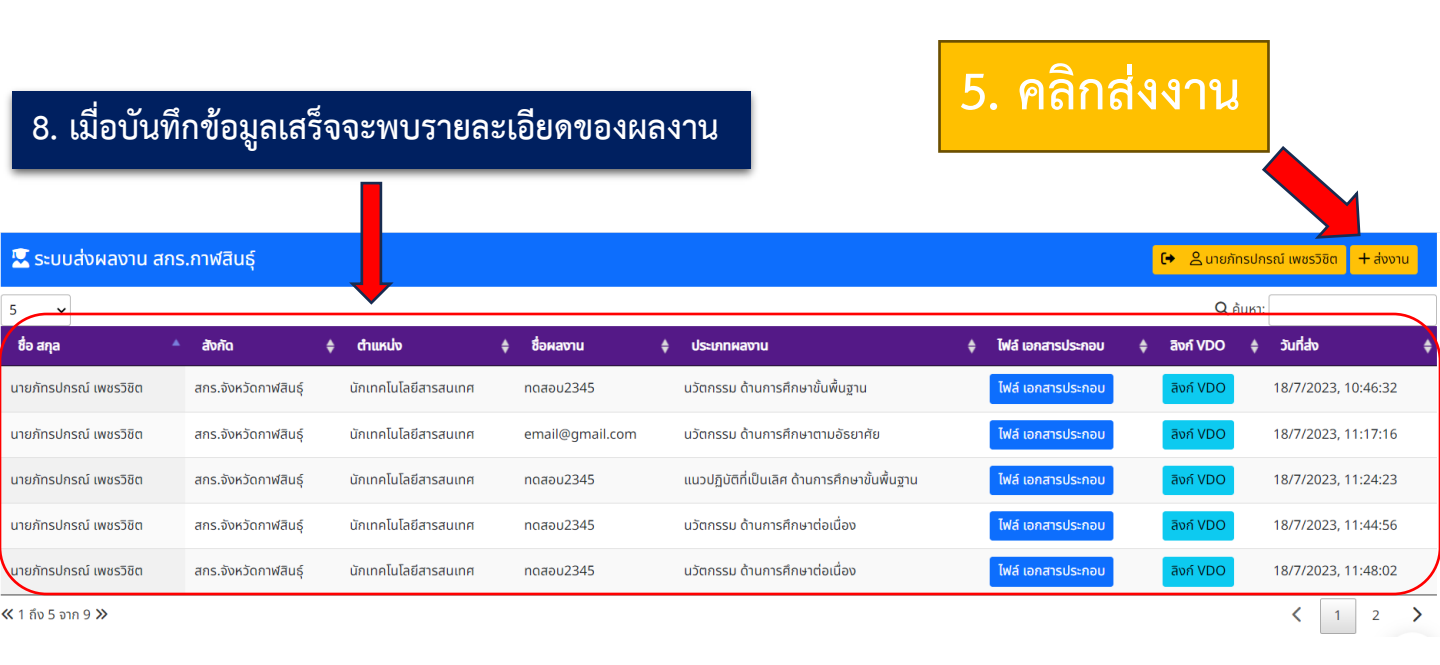

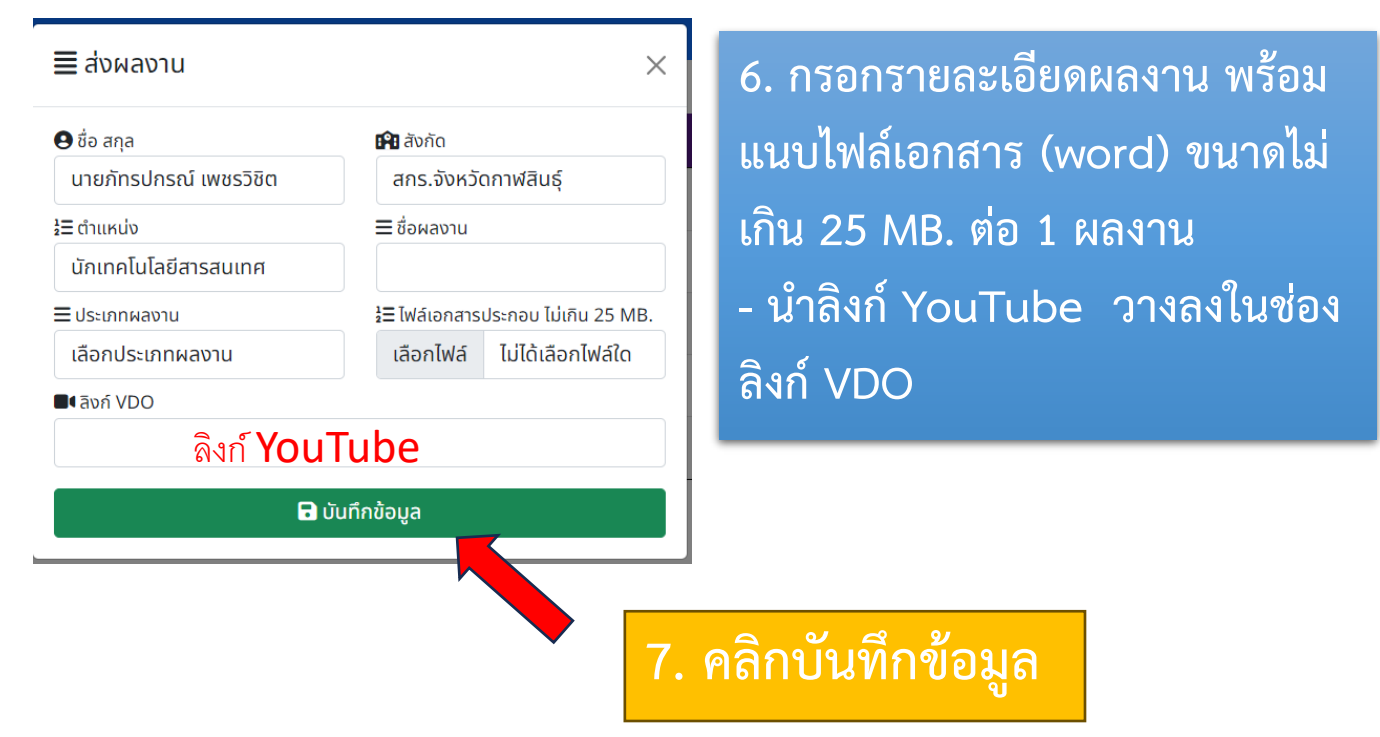

## หมายเหตุ

- ครู 1 คนสามารถส่งได้มากกว่า 1 ผลงาน
- กรณีต้องการแก้ไขผลงานที่ส่ง สามารถส่งเป็นชื่อเรื่องเดิมได้เลย จะยึดผลงานที่ส่งล่าสุด